## เครื่องคืนหนังสืออัตโนมัติ (Book Return)

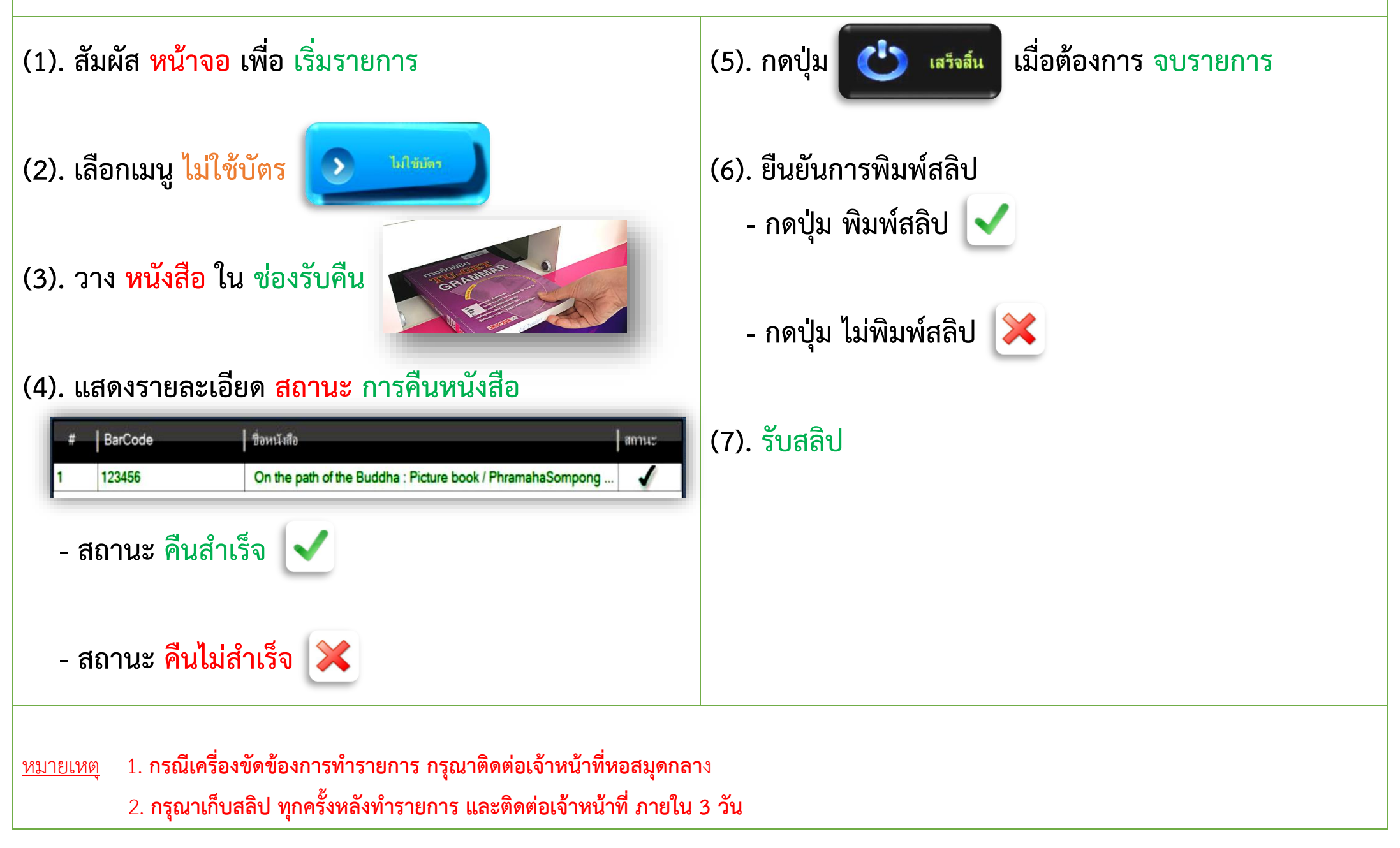